#### วิธีการคีย์โปรแกรม BMA Home Ward Referral

#### <u>กรณีคีย์เคสเก่า</u>

1. เปิดโปรแกรม http://164.115.44.217/hwr/index.php

ใส่ชื่อผู้ใช้ : Praphaporn\_46 รหัสผ่าน : MK5jd และใส่รหัสสุ่มตามแบบ กด login

| 🞯 eHHC-BKK X 🛇 BMA Home Ward Referral System X 🕥 MCH Refer                | 0 -              | o ×   |
|---------------------------------------------------------------------------|------------------|-------|
| C A Uiulaanna   164.115.44.217/hwr/index.php                              | 0 <del>v</del> ☆ | * 🛎 E |
| BMA Home Ward Referral<br>กองการพยาบาลสาธารณสุข สำนักอนามัย กรุงเทพมหานคร |                  |       |
|                                                                           |                  |       |
| មឹមផ្ល័រមី : Praphaporn_46                                                |                  |       |
| รหัสผ่าน : ****                                                           |                  |       |
| รพัสสุ่ม : <sup>s2QU2</sup> สุ่มใหม่                                      |                  |       |
| รหัสสุ่มที่พบ : <sup>[S2QU2</sup>                                         |                  |       |
| Logip                                                                     |                  |       |
|                                                                           |                  |       |

#### 2. กดคำว่า ค้นหา (กรณีจะคีย์เยี่ยมเคสเก่า)

| eHHC-BKK X S BMA Home Ward Referral System X MCH Refer X +                                                                                                    | 0     | -   | ٥  | ı | × |
|----------------------------------------------------------------------------------------------------|-------|-----|----|---|---|
|                                                                                                    |       | *   | *  |   | : |
| BMA Home Ward Referral<br>กองการพยาบาลสาธารณสุข สำนักอนามัย กรุงเทพมหานคร                                                                                                    |       |     |    |   |   |
| ннс вннс вннс вих ค้นหา รายงาน CG <b>สู่มือการได้งาน</b> ติดต่อเร่า ออกจากระบบ                                                                                                    |       |     |    |   |   |
| + เพิ่มข้อมูล                                                                                                    |       |     |    |   |   |
| ค้นหา:                                                                                                    |       |     |    |   |   |
| ลำดับ ≜ กลุ่มผู้ป่วย/สถานะ ⊜ ชื่อ-นามสกุล ⊜ อายุ ⊜ สุ่งไปที่ วันที่รับ ⊜ กลุ่มผู้ป่วย ⊜ จัดการข้อมูล<br>สุนย์ฯ © Case ตลุ่มผู้ป่วย ⊜                                                                                                    |       |     | ÷  |   |   |
| ไม่พบข้อมูล                                                                                                    |       |     |    |   |   |
| แสดง 0 to 0 of 0 ข้อมูล ย้อ<br>"หมายเหตุ                                                                                                    | นกลับ | ถัด | ไป |   |   |
| นที่ชาวัณหรือมูล ชิ้นที่กร้อมูลชี้นที่กร้อมูลชี้นมีกร้อมูลชี้นที่กร้อมูล ขึ้นที่กร้อมูล ชิ้นจร้อมูล ชิ้นจร้อม<br>ชิ้นจร้อมูล ชิ้นจร้อมูล ชิ้นจร้อมูล ชิ้นจร้อมูล ชิ้นจร้อมูล ชิ้นจะชิ้นจะชิ้นจ<br>ชิ้นจริสาว ชิ้นจะชิ้นจะชิ้นจะชิ้นจะชิ้นจะชิ้นจะชิ้นจะชิ้นจะชิ้นจะชิ้นจะชิ้นจะชิ้นจะชิ้นจะชิ้นจะชิ้นจะชิ้นจะชิ้นจะชิ้นจะชิ้นจะชิ้นจะชิ้นจะชิ้นจะชิ้นจะชิ้นจะชิ้นจะชิ้นจะชิ้นจะชิ้นจะชิ้นจะชิ้นจะชิ้น<br>ชิ้นจะชิ้นจะชิ้นจะชิ้นจะชิ้นจะชิ้นจะชิ้นจะชิ้นจะชิ้นจะชิ้นจะชิ้นจะชิ้นจะชิ้นจะชิ้นจะชิ้นจะชิ้นจะชิ้นจะชิ้นจะชิ้นจะชิ้นจะชิ้นจะชิ้นจะชิ้นจะชิ้นจะชิ้นจะชิ้นจะชิ้นจะชิ้นจะชิ้นจะชิ้นจะชิ้นจะชิ้นจะชิ้นจะชิ้นจะชิ้นจะชิ้นจะชิ้นจะชิ้นจะชิ้นจะชิ้นจะชิ้นจะชิ้นจะชิ้นจะชิ้นจะชิ้นจะชิ้นจะชิ้นจะชิ้นจะชิ้นจะชิ้น<br>ชิ้นจะชิ้นจะชิ้นจะชิ้นจะชิ้นจะชิ้นจะชิ้นจะชิ้นจะชิ้นจะชิ้นจะชิ้นจะชิ้นจะชิ้นจะชิ้นจะชิ้นจะชิ้นจะชิ้นจะชิ้นจะชิ้นจะชิ้นจะชิ้นจะชิ้นจะชิ้นจะชิ้นจะชิ้นจะชิ้นจะชิ้นจะชิ้นจะชิ้นจะชิ้นจะชิ้นจะชิ้นจะชิ้นจะชิ้นจะชิ้นจะชิ้นจะชิ้นจะชิ้นจะชิ้นจะ |       |     |    |   |   |

🔏 หมายถึง กลุ่มผู้สูงอายุ 65 ปีขึ้นไป 🍶 หมายถึง กลุ่มผู้สูงอายุ 60-64 ปี 홃 หมายถึง กลุ่มป่วยทั่วไป

## 3. ใส่เลขบัตรประชาชน หรือ ชื่อ-สกุล อย่างใดอย่างหนึ่งก็ได้ แล้วกดค้นหา ชื่อผู้ป่วยจะแสดงขึ้นมา

#### กดแสดงข้อมูล

| ne-baa                             | × 🕑 BMA Home V                                                 | Ward Referral System >      | K 🕄 MCH Refer              | ×   +                                      |               |   | 0 | - | ſ |
|------------------------------------|----------------------------------------------------------------|-----------------------------|----------------------------|--------------------------------------------|---------------|---|---|---|---|
| C.                                 | 🛕 ไม่ปลอดกับ   164.115.44.217/hwr/ii                           | ndex.php/search             |                            |                                            |               |   |   | ☆ | * |
|                                    | BMA Home Ward<br>กองการพยา                                     | Referral<br>บาลสาธารเ       | ณสุข สำนักอน               | นามัย กรุงเทพมหานคร                        |               |   |   |   |   |
| ННС                                | HHC E-HHC BKK ค้นหา รายงา                                      | าน CG <mark>คู่มื</mark> อก | <b>าารใช้งาน</b> ติดต่อเรา | ອອກຊາກຈະບຸນ                                |               |   |   |   |   |
|                                    |                                                                |                             |                            |                                            |               |   |   |   |   |
| ค้นหาร่                            | ข้อมูลผู้ป่วย                                                  |                             |                            |                                            |               |   |   |   |   |
| ค้นหาง<br>ชื่อ                     | ข้อมูลผู้ป่วย                                                  | ระบุชื่อ                    |                            | นามสกุล                                    | นามสกุล       |   |   |   |   |
| ค้นหาร่<br>ชื่อ<br>เลชประ          | ข้อมูลผู้ป่วย<br>เจ้ำตัวประชาชน / เลข Passport                 | ระบุชื่อ<br>(321050037      | 2635                       | นามสกุล<br>(คันหา                          | <u>2</u><br>2 |   |   |   |   |
| ค้นหาร่<br>ชื่อ<br>เลชประ<br>ลำดับ | ข้อมูลผู้ป่วย<br>เจ๋าตัวประชาชน / เลข Passport<br>ชื่อ-นามสกุล | ระบุซื่อ<br>( 321050037:    | 2635<br>สัญชาติ            | นามสกุล<br>ตั้นหา<br>เลข ปชช/ เลข Passport | 2 อายุ        | # |   |   |   |

## 4. ขึ้นข้อมูลทั่วไปของผู้ป่วย กด ข้อมูล HHC(การพยาบาล)

|                                         | -DAN                                                                               |                                                                                                    | System X S BMA Home Ward R                                                       | eferral System 🗙            | MCH                     | neier                       | × + O                                                      | _   | 0   | 1 |
|-----------------------------------------|------------------------------------------------------------------------------------|----------------------------------------------------------------------------------------------------|----------------------------------------------------------------------------------|-----------------------------|-------------------------|-----------------------------|------------------------------------------------------------|-----|-----|---|
| $\rightarrow$                           | C A luida                                                                          | าจดกับ   164.115.44.217/hwr/index.php/h                                                                         | ealthcare/view_case/4d25a18e85                                                   | 3cdd21dc7ddb3               | 8b7fdd5783              | /14221                      |                                                            | ☆ : | * 🗈 |   |
| แ                                       | เบบปร <mark>ะเ</mark> มิเ                                                          | เภาวะสุขภาพและการพยาบาล                                                                                         | ลผู้ป่วยต่อเนื่องที่บ้าน (Ho                                                     | ome Healt                   | h Care)                 |                             |                                                            |     |     |   |
| ข้อมูล                                  | ลผู้ป่วย แก้ไข                                                                     | แสดงข้อมูล CG                                                                                                   |                                                                                  |                             |                         |                             |                                                            |     |     |   |
| ชื่อ-น                                  | <b>เวมสกุล</b> : สมนึก                                                             | อังเจริญ อายุ : 67 ปี                                                                                           | ) <b>เพศ</b> : ซาย                                                               | สัญชาติ :                   | ไทย เลขเ                | ปร <mark>ะจำตั</mark> วประช | าชม : 3210500372635                                        |     |     |   |
| ื่อที่อ                                 | อยู่ : รหัสบ้าน                                                                    | <b>11 หลัก</b> : 550001307 ประเภทชุมชน : จั                                                                     | ัดตั้ง <b>ชื่อชุมชน</b> :                                                        |                             |                         |                             |                                                            |     |     |   |
| บ้านเส                                  | <b>ลขที่</b> : 235/1                                                               | หม่:- ซอย:สมนึก แยก: ถนน:ลา                                                                                     | ตกระบัง <b>แขวง</b> :ลาดกระบัง เขต                                               | ו: ลาตกระบัง                | รทัสไปรษณีย             | í:10520 r                   | ารงเทพา                                                    |     |     |   |
| บอร์โ                                   | โทรศัพท์ที่ติดต่อเ                                                                 | น้ำไวยได้ :                                                                                                    |                                                                                  | เบอร์โทร                    | สัพท์มือถือ :           | 0000000000                  | <b>a</b> 100 10.0                                          |     |     |   |
|                                         |                                                                                    |                                                                                                    |                                                                                  |                             |                         |                             |                                                            |     |     |   |
| 10025                                   |                                                                                    | v                                                                                                    |                                                                                  |                             |                         |                             |                                                            |     |     |   |
| หมาย                                    | ยเหตุ:                                                                             | •                                                                                                    |                                                                                  |                             |                         |                             |                                                            |     |     |   |
| หมาย<br>ลักษถ                           | ยเหตุ :<br>ณะที่อยู่อาศัย : บ้                                                     | ้านเดี๋ยว <b>สถานะสมร</b>                                                                                       | สของผู้ป่วย : คู่                                                                |                             |                         |                             |                                                            |     |     |   |
| หมาย<br>ลักษณ<br>ข้อมูล                 | ยเหตุ :<br>ณะที่อยู่อาศัย : บ้<br>เล RF ซ้อมูล                                     | านเดี๋ยว สถานะสมร<br>HHC (การพยาบาล)                                                                            | สของผู้ป่วย : คู่                                                                |                             |                         |                             |                                                            |     |     |   |
| หมาย<br>สักษณ<br>ข้อมูล                 | ยเหตุ :<br>ณะที่อยู่อาศัย : บ้<br>เล RF ซ้อมูล                                     | านเดี๋ยว สถานะสมร<br>HHC (การพยาบาล)                                                                            | ສາຍອະຊູ້ນີ້ວຍ : ຖູ່                                                              | 4.5.1                       |                         |                             |                                                            |     |     |   |
| หมาย<br>สักษณ<br>ช้อมูล<br>ครั้ง<br>ที่ | ยเหตุ :<br>ณะที่อยู่อาศัย : บ้<br>เล RF ซ้อมูล<br>วันที่รับ<br>Case                | านเดี๋ยว สถานะสมร<br>HHC (การพยาบาล)<br>กลุ่มโรค HHC                                                            | สของผู้ป่วย : กู่<br>หน่วยงานที่ส่ง                                              | ส่งไปศูนย์<br>บริการฯ       | สถานะ                   | ผลการ<br>พยาบาล             | #                                                          |     |     |   |
| หมาย<br>สักษณ<br>ข้อมูเ<br>ที่<br>1     | ยเหตุ :<br>ณะที่อยู่อาศัย : บ้<br>เล RF ชื่อมูล<br>วันที่รับ<br>Case<br>13/06/2560 | านเดี๋ยว สถานะสมร<br>HHC (การพยาบาล)<br>กลุ่นโรค HHC<br>กลุ่นที่ 3 ผู้ป่วยเรื่อรั้งและได้ความสามารถ<br>เล็กน้อย | สของผู้ป่วย : คู่<br>หน่วยงานที่ส่ง<br>ศูนย์บริการลาธารณสุข 46 กันตา<br>รัตอุทิค | ส่งไปศูนย์<br>บริการา<br>46 | สถานะ<br>เยี่ยม<br>แล้ว | ผลการ<br>พยาบาล<br>คงเดิม   | #<br>Q 🎒 🖉 RF 🖉 HHC ข้อมูลทั่วไป 🗮<br>ส่ง Case ไปศูนภ์อื่น | ลบ  |     |   |

| 5. กดปุ่มสีน้ำเ | งิน ข้อมูลการประเมินส           | <i>ุ</i> ขภาพและการพย <sup>ะ</sup> | เบาลผู้ป่วยต่อเ | นื่องที่บ้าน (HHC) |   |
|-----------------|---------------------------------|------------------------------------|-----------------|--------------------|---|
|                 | X BMA Home Ward Referral System | × C BMA Home Ward Referral System  | X C MCH Refer   | x   +              | 0 |

| еННС-ВКК        | ×                               | S BMA Home Ward Referral System × S BMA Home              | Ward Referral System 🗙 💿 MCH Refer   | ×   +               | o - 0 |
|-----------------|---------------------------------|-----------------------------------------------------------|--------------------------------------|---------------------|-------|
| $\rightarrow$ C | 🛦 ไม่ปลอดภัย   164              | .115.44.217/hwr/index.php/healthcare/view_case/4d25a      | 18e853cdd21dc7ddb3b7fdd5783/14221    |                     | ☆ 🛊 😩 |
| แบา             | บปร <mark>ะเมินภาวะสุข</mark>   | มภาพและการพยาบาลผู้ป่วยต่อเนื่องที่บ้าน                   | (Home Health Care)                   |                     |       |
| ข้อมูลผู้ป่า    | วย แก้ไข แสดงข้อ                | ya CG                                                     |                                      |                     |       |
| ชื่อ-นามส       | <b>เกุล</b> : สมนึก ยังเจริญ    | อายุ: 67 ปี เพศ : ชาย                                     | สัญชาติ : ไทย เลขประจำตัวประ         | ชาชน: 3210500372635 |       |
| ชื่อที่อยู่ :   | <b>รทัสบ้าน 11 หลัก :</b> 55    | 50001307 <b>ประเภทชุมชน</b> : จัดตั้ง <b>ชื่อชุมชน</b> :  |                                      |                     |       |
| บ้านเลขที่      | :235/1 <b>หมู่:- ชอ</b> ย       | ย:สมนึก <b>แยก: ถนน</b> :ลาดกระบัง <b>แขวง</b> :ลาดกระบัง | เขต : ลาดกระบัง รหัสไปรษณีย์ : 10520 | กรุงเทพฯ            |       |
| เบอร์โทรเ       | สัพท์ที่ติดต่อผู้ป่วยได้ :      |                                                           | เบอร์โทรศัพท์มือถือ : 00000000       | 0                   |       |
| หมายเหตุ        | :                               |                                                           |                                      |                     |       |
| ลักษณะที่       | <b>ื่อยู่อาศัย</b> : บ้านเดี่ยว | สถานะสมรสของผู้ป่วย : กู่                                 |                                      |                     |       |
| ข้อมูล Ri       | F ข้อมูล HHC (การพะ             | มาบาล)                                                    |                                      |                     |       |
| + čene          | a a ta litu. Aurona a muana     | กรีพระการณ์ข้าง เรื่องที่นี้การ (UNIC)                    |                                      |                     |       |
| . เอาที่ย       | สก เวบวะเมนสุขม เพแสะก          | ารพอ กา เสมูบ รอพอเนองชนา ณ (HHC)                         |                                      |                     |       |
| การประเล        | มินสุขภาพและการพยาบา            | ลผู้ป่วยต่อเนื่องที่บ้าน (HHC)                            |                                      |                     |       |
|                 |                                 | กลุ่ม                                                     | สถาบะดาว                             |                     |       |
| ครั้งที่        | วันที่เยียม                     | 116144                                                    |                                      |                     |       |
| ครั้งที่<br>1   | วันทีเยียม<br>16/01/2560        | กลุ่มที่ 3 ผู้ป่วยเรื้อรังและไร้ความสามารถเล็กน้อย        | 2                                    | 🤉 🖨 🖊แก้ไข 🗶ลบ      |       |

## 6. ใส่ข้อมูลการพยาบาลให้ครบถ้วน

| HC-BKK X                                                              | BMA Home Ward Referral Sy  | sten 🗙 🚷 BMA Home Wa                                    | rd Referral System 🗙 🚱 MCH Refer | ×   + | 0 | _ | D |
|-----------------------------------------------------------------------|----------------------------|---------------------------------------------------------|----------------------------------|-------|---|---|---|
| C 🔺 ไม่ปลอดภัย   164.115                                              | 44.217/hwr/index.php/hea   | lthcare/form_rate_health/14                             | 4221                             |       |   | ☆ | * |
| BMA Home<br>กองก                                                      | Ward Referr<br>ารพยาบาลสาธ | al<br>การณสุข สำนักส                                    | อนามัย กรุงเทพมหาน               | คร    |   |   |   |
| ннс ннс е-ннс вкк й                                                   | หา รายงาน CG               | <b>คู่มือการใช้งาน</b> ดิดต่อเรา                        | ออกจากระบบ                       |       |   |   |   |
|                                                                       |                            |                                                         |                                  |       |   |   |   |
| แบบประเมินภาวะสุ                                                      | ขภาพและการพย               | าบาลผู้ป่วยต่อเนื่                                      | องที <mark>่</mark> บ้าน         |       |   |   |   |
| แบบประเมินภาวะสุ<br><sup>วันที่เอียม</sup> *:                         | ขภาพและการพะ               | ทบาลผู้ป่วยต่อเนื่                                      | องที่บ้าน                        |       |   |   |   |
| แบบประเมินภาวะสุ<br>วันที่เอี่ยม *:<br>กลุ่ม HHC <b>*</b> :           | ขภาพและการพย               | <b>ทบาลผู้ป่วยต่อเนื่</b><br>11/05/2564 📷<br>( โปรดระนุ | องที่บ้าน                        |       |   |   |   |
| แบบประเมินภาวะสุ<br>วันที่เอี่ยม *:<br>กลุ่ม HHC *:<br>ลักษณะทั่วไป : | ขภาพและการพย               | มาบาลผู้ป่วยต่อเนื่<br>11/05/2564 📷<br>( โปรดระนุ       | องที่บ้าน<br>•                   |       |   |   |   |

## 7. ใส่ข้อมูลครบถ้วนกดปุ่ม บันทึก

| eHHC-BKK      ×      S BMA Home Ward Refer | ral System 🗙 🔕 BMA Home Ward Referral System 🗙 🔇 MCH Refer                                                                                                    | ×   + | 0 | - | ٥ | × |
|--------------------------------------------|----------------------------------------------------------------------------------------------------|-------|---|---|---|---|
|                                            | /healthcare/form_rate_health/14221                                                                                                    |       | ά |   |   | : |
|                                            | <ul> <li>ส่งเสริมสมรรณาพ</li> <li>กายภาพบำบัด</li> <li>ไส่/ดูแล สายยางให้อาหาร</li> <li>ไส่/ดูแล สายสวนปัสสาวะ</li> <li>ไส่/ดูแล อุปกรณ์ทางการแพทย์ อื่นๆ</li> <li>ตรวจงร้างกาย</li> <li>ตรวจงห้านม</li> <li>ตรวจมดดูก</li> <li>อื่นๆ</li> </ul> |       |   |   |   | * |
| 18.ผลการพยาบาล * :                         | please select *                                                                                                    |       |   |   |   |   |
| 19.ความพึงพอใจผู้ของผู้รับบริการที่บ้าน *: | ( โปรดระบุ                                                                                                    | •     |   |   |   |   |
| 20.ชื่อ-นามสกุล ผู้ประเมิน :               |                                                                                                    |       |   |   |   |   |
| ตำแหน่ง ผู้ประเมิน :                       |                                                                                                    |       |   |   |   |   |
|                                            | บันทึก                                                                                                    |       |   |   |   |   |

# 8. ข้อมูลที่คีย์ครั้งล่าสุดจะมาอยู่ด้านล่าง

| eHHC-BKK | ×                  | S BMA Home Ward Referral System × S BMA Home Ward Referral System ×   | MCH Refer        | ×   +            | 0 - 0 | × |
|----------|--------------------|-----------------------------------------------------------------------|------------------|------------------|-------|---|
| → C      | 🛦 ไม่ปลอดภัย   164 | .115.44.217/hwr/index.php/healthcare/view_case/4d25a18e853cdd21dc7ddb | 8b7fdd5783/14221 |                  | ☆ 윩   |   |
|          |                    |                                                                       |                  |                  |       |   |
| 40       | 02/04/2563         | กลุ่มที่ 4 ผู้ป่วยเรื้อรังที่มีความพิการรุนแรง                        | -                | 🔍 🚖 🖊 ແກ້ໄນ 🗶 ສນ |       |   |
| 41       | 01/06/2563         | กลุ่มที่ 4 ผู้ป่วยเรื้อรังที่มีความพิการรุนแรง                        | 2                | 🔍 🛋 🖊 ແຕ່ໄສ 🗶 ສນ |       |   |
| 42       | 03/08/2563         | กลุ่มที่ 4 ผู้ป่วยเรื้อรังที่มีความพิการรุนแรง                        | ~                | 🔍 🚔 🖊 แก้ไข 🗶 สบ |       |   |
| 43       | 05/10/2563         | กลุ่มที่ 4 ผู้ป่วยเรื้อรังที่มีความพิการรุนแรง                        | -                | 🔍 🚔 🖊แก้ไข 🗶ลน   |       |   |
| 44       | 03/11/2563         | กลุ่มที่ 4 ผู้ป่วยเรื้อรังที่มีความพิการรุนแรง                        | 2                | 🔍 🚔 🖊 ແກ້ໄຫ 🗶 ສນ |       |   |
| 45       | 01/12/2563         | กลุ่มที่ 4 ผู้ป่วยเรื้อรังที่มีความพิการรุนแรง                        | -                | 🔍 🚔 🖊 ແກ້ໂສ 🗶 ສນ |       |   |
| 46       | 02/02/2564         | กลุ่มที่ 4 ผู้ป่วยเรื้อรังที่มีความพิการรุนแรง                        | 2                | 🔍 🚔 🖊 ແກ້ໄສ 🎽 ສນ |       |   |
| 47       | 01/03/2564         | กลุ่มที่ 4 ผู้ป่วยเรื้อรังที่มีความพิการรุนแรง                        | -                | 🔍 🖨 🖊 ແກ້ໄສ 🗮 ສນ |       |   |
| 48       | 02/04/2564         | กลุ่มที่ 4 ผู้ป่วยเรื้อรังที่มีความพิการรุนแรง                        | -                | Q 🚔 🖊 แก้ไข 🗶 ลบ |       |   |
| 49       | 03/05/2564         | กลุ่มที่ 4 ผู้ป่วยเรื้อรังที่มีความพิการรุนแรง                        | 20               | 🔍 🖨 🖊แก้ไซ 🗶ลน   |       |   |
|          |                    |                                                                       |                  |                  |       |   |
|          |                    |                                                                       |                  |                  |       |   |
|          |                    |                                                                       |                  |                  |       |   |

#### <u>กรณีตอบกลับเคสส่งต่อ</u>

| าดปุ่มบันเ      | กึกข้อมูลเยี่ยมบ้าน 🗖                               |                                   |                      |                               |         |                               |     |       |            |
|-----------------|-----------------------------------------------------|-----------------------------------|----------------------|-------------------------------|---------|-------------------------------|-----|-------|------------|
| еННС-ВКК        | × S BMA Home Ward Referral System                   | × 🕄 MCH Refer                     | ×   +                |                               |         |                               | 0 - | ٥     | ×          |
| > C 🔺 lui       | ปลอดกัย   164.115.44.217/hwr/index.php/main         |                                   |                      |                               |         |                               | *   | * 6   | <b>a</b> : |
| BN BN           | IA Home Ward Referral<br>กองการพยาบาลสาธาร          | รณสุข สำนักอน                     | เามัย กรุงเทา        | พมหานคร                       |         |                               |     |       |            |
| ннс ннс і       | E-HHC BKK ค้นหา รายงาน CG <mark>สู่มี</mark> ย      | <mark>อการใช้งาน</mark> ติดต่อเรา | ออกจากระบบ           |                               |         |                               |     |       |            |
| + เพิ่มข้อมูล   | 1                                                   |                                   |                      |                               |         |                               |     |       |            |
|                 |                                                     |                                   |                      |                               |         | ค้นหา:                        |     |       |            |
| ลำดับ 🔺         | กลุ่มผู้ป่วย/สถานะ 🖕 ชื่อ-นามสกุล                   | ♦ อายุ ♦ ส่งไปที่<br>ศูนย์ฯ       | วันที่รับ<br>¢ Case  | ¢ <mark>กลุ่มผู้ป่วย</mark> ¢ |         | จัดการข้อมูล                  |     | ¢     |            |
| 1               | กลุ่มที่ 5 / 0 วัน โพธิ์ พริกเทศ                    | 81 46                             | 25/05/2564           | 2                             | 🔍 🖊 🗖   |                               |     |       |            |
| แสดง 1 ถึง 1 ซล | องทั้งหมด 1 รายการ                                  |                                   |                      |                               |         | น้นทึกข้อมูลเอียม<br>ย้อนกลับ | 1   | (ดไป  |            |
| *หมายเหตุ       |                                                     |                                   |                      |                               |         |                               |     |       |            |
| Q พิมพ์ข้อมูล   | 🖌 🖍 แก้ไซข้อมูล 📄 🕈 บันทึกข้อมูลเยี่ยม 🧧            | บันทึกไม่พบ Case 🏾 🎽 ส            | าบข้อมูล 🛛 🗖 di Case | ไปให้ศุนย์อื่น 🗖 🔤 แจ้        | ังปัญหา |                               |     |       |            |
| 🐊 หมายถึง ก     |                                                     |                                   | ere .                |                               |         |                               |     |       |            |
|                 | ลุ่มผู้สูงอายุ 65 ปจนเป 🊠 หมายถง กลุ่มผู้สูงอายุ 60 | -64 บ 🍝 หมายถง กลุ่มบวย           | พ่วเป                |                               |         |                               |     | 13.10 |            |

2. ใส่ข้อมูลผู้ป่วยให้ครบถ้วน (ที่มีเครื่องหมาย \* คือต้องใส่ให้ครบ) เสร็จแล้วกดปุ่มบันทึก

| 🙆 eHHC-BKK X 🔇 BMA Home Ward                                            | Referral System 🗴 🔕 MCH Refer 🛛 🗙 🕇 🕂                               | 0                                                                | - c                           | 7   | × |
|-------------------------------------------------------------------------|---------------------------------------------------------------------|------------------------------------------------------------------|-------------------------------|-----|---|
| 🗲 $ ightarrow$ C 🔺 ไม่ปลอดกับ   164.115.44.217/hwr/index                | php/healthcare/form_hhc/b230ccb9afdc85fbd9458a1c4831deed/252897/loc | 1                                                                | * *                           | ٠   | : |
| BMA Home Ward R<br>กองการพยาบา                                          | eferral<br>ลสาธารณสุข สำนักอนามัย กรุงเทพมหานคร                     |                                                                  |                               |     |   |
| HHC HHC E-HHC 8KK ดั้นหา รายงาน                                         | CG <mark>สู่มีอการใช้งาน</mark> ติดต่อเรา ออกจากระบบ                |                                                                  |                               |     |   |
| แบบประเมินภาวะสุขภาพและการพย<br>รหัสครอบครัว(Family ID)*<br>No.แพ้ม HHC | าบาลผู้ป่วยต่อเนื่องที่บ้าน                                         |                                                                  |                               |     |   |
| หานาหนา                                                                 | ¥                                                                   |                                                                  |                               |     |   |
| ชื่อ •                                                                  | โพธิ                                                                |                                                                  |                               |     |   |
| นามสกุล *                                                               | พริกเทศ                                                             |                                                                  |                               |     |   |
| เพศ                                                                     |                                                                     | Thai<br>Thai Kedmanee ke<br>To switch input m<br>Windows kev+Sp. | yboard<br>ethods, pre<br>ice. | -55 | ¥ |
| 26431.1411AU                                                            | าย                                                                  |                                                                  |                               |     |   |
| ช่องทางที่พบ                                                            | ๏ พบเอง 🔾 จากการส่งต่อ                                              |                                                                  |                               |     |   |
| ส่งไปรักษาต่อที่                                                        | <ul> <li>۱۱ (1)</li> </ul>                                          |                                                                  |                               |     |   |
| ประเมินผู้ป่วยต่อเนื่องที่บ้าน(HHC) 6 กลุ่ม                             | กลุ่มที่ 5 ผู้ป่วยระยะสุดท้าย                                       |                                                                  |                               |     |   |
| การประเมินผู้สูงอายุ*                                                   | - โปรครบน                                                           |                                                                  |                               |     |   |
|                                                                         | <b>บันทีก</b> ยกเลิก                                                |                                                                  |                               |     |   |

### **3.**ใส่ข้อมูลการพยาบาลให้ครบถ้วน

| нс-вкк ×   🕲 і                                                         | VIA Home Ward Referral System 🗙            | BMA Home Ward                 | d Referral System 🗙 🕤 MCF | l Refer | ×   + | 0 | _ | ٥   |
|------------------------------------------------------------------------|--------------------------------------------|-------------------------------|---------------------------|---------|-------|---|---|-----|
| C 🔺 ไม่ปลอดกัย   164.115.44                                            | 217/hwr/index.php/healthcare               | /form_rate_health/142         | 221                       |         |       |   | ☆ | * 6 |
| BMA Home<br>กองกา                                                      | Ward Referral<br>รพยาบาลสาธารถ             | นสุข สำนักอ                   | นามัย กรุงเทพม            | เหานคร  |       |   |   |     |
| ннс ннс е-ннс вкк мил                                                  | รายงาน CG <mark>สู่มือก</mark>             | <b>ารใช้งาน</b> ติดต่อเรา     | ออกจากระบบ                |         |       |   |   |     |
|                                                                        |                                            |                               |                           |         |       |   |   |     |
| แบบประเมินภาวะสุข                                                      | าาพและการ <mark>พยาบ</mark> า              | เลผู้ป่วยต่อเนื่อ             | องที่บ้าน                 |         |       |   |   |     |
| แบบประเมินภาวะสุข<br><sub>วันที่เอี่ยม *:</sub>                        | าาพและการพยาบา                             | าลผู้ป่วยต่อเนื่อ             | องที่บ้าน                 |         |       |   |   |     |
| แบบประเมินภาวะสุข<br>วันที่เอี่อม *:<br>กลุ่ม HHC *:                   | าาพและการพยาบา<br>11/0<br>(-โน             | าลผู้ป่วยต่อเนื่อ<br>5/2564 📖 | งที่บ้าน<br>•             |         |       |   |   |     |
| แบบประเมินภาวะสุข<br>วันที่เอี่ยม *:<br>กลุ่ม HHC *:<br>ลักษณะทั่วไป : | าาพและการพยาบ <sup>.</sup><br>11/0<br>(-โน | เลผู้ป่วยต่อเนื่อ<br>5/2564 📾 | องที่บ้าน<br>•            |         |       |   |   |     |

# 4. ใส่ข้อมูลครบถ้วนกดปุ่ม บันทึก

| C 🛦 ไม่ปลอดกับ   164.115.44.217/hwr/inde   | x.php/healthcare/form_rate_health/14221 💅                                                                                                    | 2 * |
|--------------------------------------------|----------------------------------------------------------------------------------------------------|-----|
|                                            | <ul> <li>ดังเสริมสมรรณาพ</li> <li>กายภาพบ้าบัด</li> <li>ใส่/ดูแล สายยางให้อาหาร</li> <li>ใส่/ดูแล อุปกรณ์ทางการแพทย์ อื่นๆ</li> <li>ดรวจร่างกาย</li> <li>ตรวจมดลูก</li> <li>อื่นๆ</li> </ul> |     |
| 18.ผลการพยาบาล * :                         | please select                                                                                                    |     |
| 19.ความพึงพอใจผู้ของผู้รับบริการที่บ้าน *: | ( โปวิควะบุ · · · · · · · · · · · · · · · · · ·                                                                                                    |     |
| 20.ชื่อ-นามสกุล ผู้ประเมิน :               |                                                                                                    |     |
| ดำแหน่ง ผู้ประเมิน :                       |                                                                                                    |     |
|                                            | บันทึก                                                                                                    |     |

#### <u>กรณี Off case คนไข้</u>

. ..

| HIC-DAN                                    | × S BMA Home Ward Referral Syst                                                            | ten 🗙 🕑 MCH Ref     | er                              | ×   +                                    |                | (            | <b>-</b> | ٥        |
|--------------------------------------------|--------------------------------------------------------------------------------------------|---------------------|---------------------------------|------------------------------------------|----------------|--------------|----------|----------|
| > C 🔺 ไม่ป                                 | ลจดภัย   164.115.44.217/hwr/index.php/main                                                 | 1                   |                                 |                                          |                |              | *        | * 3      |
| BN BN                                      | 1A Home Ward Referra<br>กองการพยาบาลสาธ                                                    | al<br>ารณสุข สำห    | นักอนามัย เ                     | กรุงเทพม                                 | หานคร          |              |          |          |
| ННС ННС Е                                  | -HHC BKK ค้นหา รายงาน CG เ                                                                 | คู่มีอการใช้งาน ติด | ต่อเรา ออกจากระ                 | ะบบ                                      |                |              |          |          |
| + เพิ่มข้อมูล                              |                                                                                            |                     |                                 |                                          |                |              |          |          |
|                                            |                                                                                            |                     |                                 | u du                                     | 1017-002       | คนหาะ        |          |          |
| ลำดับ 🔺                                    | กลุ่มผู้ป่วย/สถานะ ⊕ ชื่อ-นามสกุล                                                          | 👌 อายุ 👌            | ส่งไปที่<br>ศูนย์า <sup>‡</sup> | วันที่รับ<br>Case ≑                      | กลุ่มผู้ป่วย 👙 | จัดการข้อมูล |          | ¢        |
| ลำดับ 🔺<br>1                               | กลุ่มผู้ป้วย/สถานะ ≑ ชื่อ-นามสกุล<br>กลุ่มที่ 5 / 0 วัน โทธิ์ พริกเทศ                      | อายุ อ<br>81        | ส่งไปที่<br>ศูนย์ๆ ≑<br>46 25/0 | วันที่รับ<br>Case <sup>‡</sup><br>5/2564 | กลุ่มผู้ป่วย 🛊 | จัดการข้อมูล |          | \$       |
| <mark>สำตับ ≜</mark><br>1<br>แสดง1 ถึง1 ขอ | กลุ่มผู้ป่วย/สถานะ (จี้อ-นามสกุล)<br>กลุ่มที่ 5 / 0 วัน โทยิ์ พวิกเทค<br>หรี้เหมด 1 รายการ | อายุ                | ส่งไปที่<br>ศูนย์า<br>46 25/0   | วันที่รับ<br>Case                        | กลุ่มผู้ป่วย 🗧 | จัดการข้อมูล | ះ ព័     | ¢<br>คไป |

## 2. ใส่วันที่ ระบุเหตุผล แล้วกดบันทึก

| 🞯 еннс-вкк                       | x 📀 BMA Home Ward Referral System x 📀 MCH Refer x +                         | o - o ×     |
|----------------------------------|-----------------------------------------------------------------------------|-------------|
| ←      →      C     ▲ ไม่ปลอดกัย | 164.115.44.217/hwr/index.php/main                                           | * * 🛎 E     |
| BMA H                            | lome Ward Referral.                                                         |             |
|                                  | เหตุผลที่ไม่พบ Case                                                         |             |
| HONG DI GERHER                   | วันที่พราบลาเหตุ : 25/05/2564 <b>III</b>                                    |             |
| 👻 dahara                         | ระบุเหตุผล : กลับต่างจังหวัด                                                |             |
|                                  | บันทึก                                                                      |             |
|                                  |                                                                             |             |
| สำคับ = อยู่มมุร                 |                                                                             | P.          |
| i k i njek                       |                                                                             |             |
| and the first state              |                                                                             | inna' inna' |
| STITE NU                         |                                                                             |             |
|                                  | ×                                                                           |             |
| 🚡 minite apolone                 | าย, คราวิที่มไป 🔔 หมายถึง หลุ่มผู้สุดหาย 60 64 ปี 🙎 หมายสี่ง หลุ่มประทั่งไป |             |